These instructions assume you use the Outlook for Mac application.

- 1. Open Microsoft Outlook for Mac
- 2. Click **Outlook** and then **Preferences...**

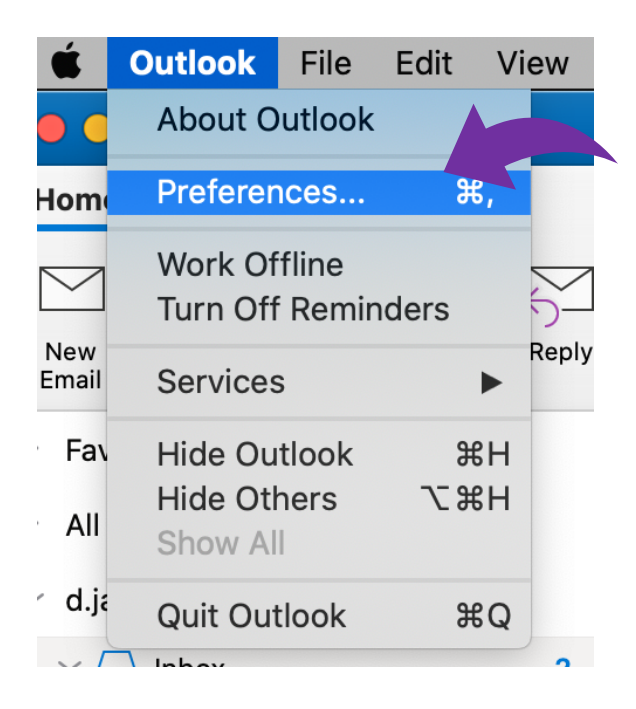

3. Click Signatures

| Show All         |           | Ou                        | Itlook Preferences |       |              |                       |
|------------------|-----------|---------------------------|--------------------|-------|--------------|-----------------------|
| Personal Setting | gs        |                           |                    |       |              |                       |
|                  |           | ٢                         |                    | A     | ABC          | ABC                   |
| General          | Accounts  | Notifications<br>& Sounds | Jories             | Fonts | Auto-correct | Spelling<br>& Grammar |
| Email            |           |                           |                    |       |              |                       |
|                  |           | 200                       | <b>4</b>           |       |              |                       |
| Reading          | Composing | Signatures                | Rules              | Junk  |              |                       |
| Other            |           |                           |                    |       |              |                       |
|                  | 2=        | •                         |                    |       |              |                       |
| Calendar         | Contacts  | Privacy                   |                    |       |              |                       |
|                  |           |                           |                    |       |              |                       |

4. Click the + button to add a new signature. A new "Untitled" signature should appear

| Show All                  |             |                                                                                                    |
|---------------------------|-------------|----------------------------------------------------------------------------------------------------|
| Edit signature:           |             |                                                                                                    |
| Signature name            |             | Signature Preview                                                                                                 |
| UMSU SFest                |             | Dee Jarrett                                                                                                    |
| UMSU WFest                |             | Manager, Communications, Marketing &                                                                              |
| UMSU                      |             | Events                                                                                                    |
| UMSU1<br>UV               | Edit        | <b>UMSU Inc</b>   Level 4, Union House   University<br>of Melbourne VIC 3010<br>T: +61 3 8344 4840   0435 086 206 |
| Choose default signature: |             |                                                                                                    |
| Account:                  | Dee Jarrett | (d.jarrett@union.unimelb.edu.au)                                                                                  |
| New messages:             | JMSU Sign   | ature 2021 📀                                                                                                    |
| Replies/Forwards:         | JMSU Sign   | ature 2021                                                                                                    |

5. Click the new signature + and name it UMSU Signature 2021. Click Edit

| Show All                                     | :           | Signatures                            |  |
|----------------------------------------------|-------------|---------------------------------------|--|
| Edit signature:                              |             |                                       |  |
| Signature name                               |             | Signature Preview                     |  |
| UMSU SFest<br>UMSU WFest<br>UMSU             |             | Dee Jarrett                           |  |
| UMSU 1<br>UMSU Signature 2021                | Edit        |                                       |  |
| Add a signature<br>Choose gerauit signature: |             |                                       |  |
| Account:                                     | Dee Jarrett | (d.jarre t@union.unimelb.edu.au)      |  |
| New messages:                                | UMSU 1      | · · · · · · · · · · · · · · · · · · · |  |
| Replies/Forwards:                            | UMSU 1      | <u>.</u>                              |  |

 Copy the email template from Resource Hub. Paste it into the Signature pane of your newly created signature. After pasting the template, click on the paste pad icon to select "Keep Source Formatting". Replace the guidance text with your own details and remove any aspects that are not appropriate for you.

| t signature:            |                                                                             |                                                   |
|-------------------------|-----------------------------------------------------------------------------|---------------------------------------------------|
| Signature name          | Signatur                                                                    | e                                                 |
| Work 1                  | This email and any attachments m                                            |                                                   |
| Work 2                  | information or information that is of                                       | therwise confidential or                          |
| Suppliers               | any part of it is prohibited. The Uni                                       | iversity does not warrant                         |
| Untitled                | defects. Please check any attachments                                       | are free from viruses or<br>nents for viruses and |
|                         | defects before opening them. If th<br>error, please delete it and notify ur | is email is received in<br>s by return email.     |
| + -                     |                                                                             |                                                   |
|                         |                                                                             | ✓ Keep Source Formatting                          |
| oose default signature: |                                                                             | Use Destination Styles                            |
|                         |                                                                             | Match Destination Formatting                      |
| Account:                |                                                                             | Reep Text Only                                    |
| New messages: None      |                                                                             |                                                   |

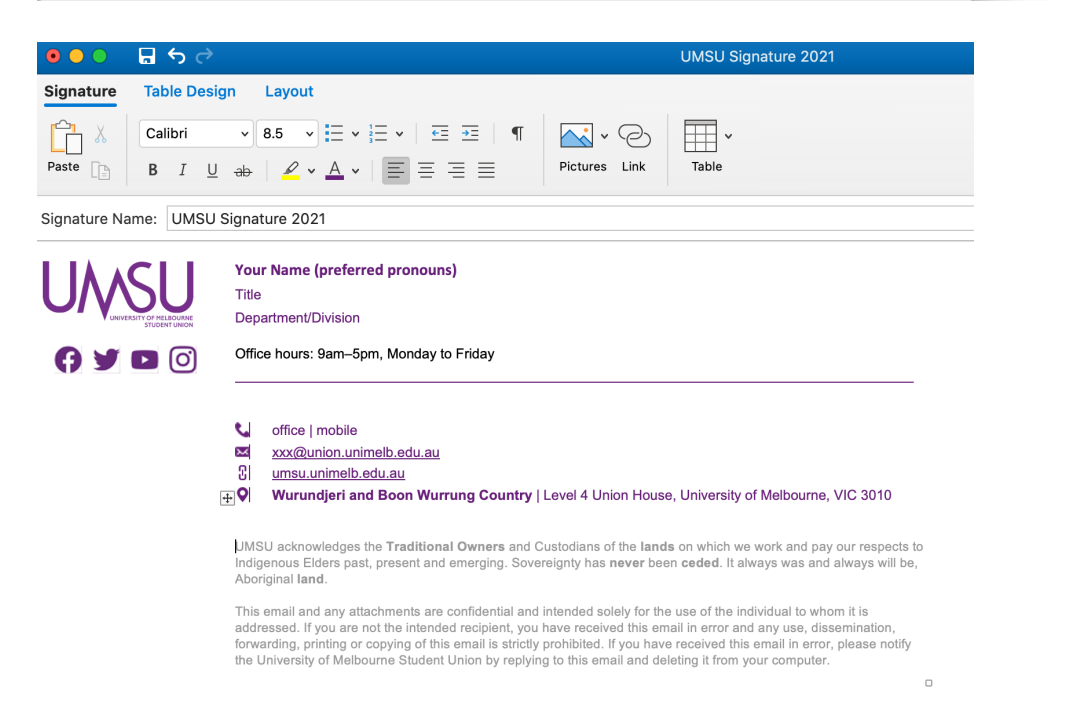

**Hint:** This process is notoriously unstable, so if you're having trouble with errant line breaks etc, we suggest you manually enter your signatures into the Signature pane to match the ones above.

7. Ensure all hyperlinks are correct by selecting the URL in signature, then select Link from the top menu.

| Design Layout                                                                                                    |                                                                                       |                                                                                                    |                                             |
|----------------------------------------------------------------------------------------------------|---------------------------------------------------------------------------------------|----------------------------------------------------------------------------------------------------|---------------------------------------------|
| <ul> <li>v i≡ v i≡ i</li> <li>i≡ v i ≡ i</li> </ul>                                                                              | •=   ¶   💽 ·                                                                          |                                                                                                    |                                             |
| U ab   🖉 v 🗛 v   🔳 🗏 🗐                                                                                                    |                                                                                       | Edit Hyperlink                                                                                                    |                                             |
|                                                                                                    | Text to Display:                                                                      | umsu unimelh edu au                                                                                                    | ScreenTin                                   |
| ASU Signature 2021                                                                                                    | Text to Display.                                                                      | unisa.unimeib.edu.au                                                                                                    |                                             |
| Your Name (preferred pronouns)                                                                                                   | Web                                                                                   | Page or File This Document                                                                                                    | Email Address                               |
| Title                                                                                                    | Link to an exis                                                                       | sting file or web page.                                                                                                    |                                             |
| Department/Division                                                                                                    | Address: htt                                                                          | ps://umsu.unimelb.edu.au/                                                                                                    | Select                                      |
| Office hours: 9am–5pm, Monday to F                                                                                               |                                                                                       |                                                                                                    |                                             |
| 🕂 office   mobile                                                                                                    |                                                                                       |                                                                                                    |                                             |
| d.jarrett@union.unimelb.edu.a                                                                                                    |                                                                                       |                                                                                                    |                                             |
| U umsu.unimelb.edu.au                                                                                                    |                                                                                       |                                                                                                    |                                             |
|                                                                                                    |                                                                                       |                                                                                                    |                                             |
| UMSU acknowledges the <b>Traditional</b> (<br>Indigenous Elders past, present and er<br>Aboriginal <b>land</b> .                 | Remove Link                                                                           |                                                                                                    | Cancel OK                                   |
| This email and any attachments are cor<br>addressed. If you are not the intended r<br>forwarding, printing or copying of this er | nfidential and intended s<br>ecipient, you have recei<br>nail is strictly prohibited. | olely for the use of the individual to who<br>ved this email in error and any use, dis<br>If you have received this email in error | om it is<br>semination,<br>r, please notify |

8. Select Web Page or File, update any URLs in the Address field and click OK

| ち <i>ぐ</i>                                                                                                    | UMSU Signature 2021                                                                                                    |  |  |  |
|----------------------------------------------------------------------------------------------------|----------------------------------------------------------------------------------------------------|--|--|--|
| le Design Layout                                                                                                    |                                                                                                    |  |  |  |
| ↓ • <b>↓</b> • <b>↓</b> = • <b>↓</b> = • <b>↓</b>                                                                                                    | ■ =   ¶   ~   +                                                                                                    |  |  |  |
| $I  \underline{\cup}  ab     \underline{\swarrow}  \mathbf{v}  \underline{A}  \mathbf{v}     \overline{\underline{\equiv}}  \overline{\underline{\equiv}}  \overline{\underline{\equiv}}  \overline{\underline{\leftarrow}}  \mathbf{v}     \overline{\underline{\equiv}}  \overline{\underline{\equiv}}  \overline{\underline{\leftarrow}}  \mathbf{v}     \overline{\underline{\equiv}}  \overline{\underline{\equiv}}  \overline{\underline{\leftarrow}}  \mathbf{v}     \overline{\underline{\equiv}}  \overline{\underline{\equiv}}  \overline{\underline{\leftarrow}}  \mathbf{v}     \overline{\underline{\equiv}}  \overline{\underline{\equiv}}  \overline{\underline{\leftarrow}}  \mathbf{v}     \overline{\underline{\equiv}}  \overline{\underline{\equiv}}  \overline{\underline{\leftarrow}}  \mathbf{v}     \overline{\underline{\equiv}}  \overline{\underline{\equiv}}  \overline{\underline{\leftarrow}}  \mathbf{v}     \overline{\underline{\leftarrow}}  \overline{\underline{\leftarrow}}  \mathbf{v}     \overline{\underline{\leftarrow}}  \overline{\underline{\leftarrow}}  \overline{\underline{\leftarrow}}  \overline{\underline{\leftarrow}}  \overline{\underline{\leftarrow}}  \overline{\underline{\leftarrow}}  \overline{\underline{\leftarrow}}  \overline{\underline{\leftarrow}}  \overline{\underline{\leftarrow}}  \overline{\underline{\leftarrow}}  \overline{\underline{}}  \overline{\underline{}}  \underline{$ | Edit Hyperlink                                                                                                    |  |  |  |
| UMSU Signature 2021                                                                                                    | Text to Display: d.jarrett@union.unimelb.edu.au ScreenTip                                                                                                    |  |  |  |
| Your Name (preferred pronoun<br>Title                                                                                                    | (Ins) Web Page or File This Document Email Address<br>Email address:                                                                                                    |  |  |  |
| Department/Division                                                                                                    | d.jarrett@union.unimelb.edu.au                                                                                                    |  |  |  |
| Office hours: 9am–5pm, Monday t                                                                                                    | to F Subject:                                                                                                    |  |  |  |
| ffice   mobile     d.jarrett@union.unimelb.edu     umsu.unimelb.edu.au     Wurundjeri and Boon Wur                                                                                                    | Recently used email addresses:                                                                                                    |  |  |  |
| UMSU acknowledges the <b>Tradition</b><br>Indigenous Elders past, present and<br>Aboriginal <b>land</b> .                                                                                                    | al Remove Link Cancel OK                                                                                                    |  |  |  |
| This email and any attachments are<br>addressed. If you are not the intend<br>forwarding, printing or copying of thi<br>the University of Melbourge Student                                                                                                    | confidential and intended solely for the use of the individual to whom it is<br>ed recipient, you have received this email in error and any use, dissemination,<br>is email is strictly prohibited. If you have received this email in error, please notify<br>Ulion by replying to this email and delificant if from your computer |  |  |  |

9. Choose default signature using drop down and select the UMSU Signature 2021 you have just created

| Show All                  | Signatures                                   |
|---------------------------|----------------------------------------------|
| Edit signature:           |                                              |
| Signature name            | Signature Preview                            |
| UMSU SFest                | Your Name (preferred pronouns)               |
| UMSU WFest                | Title                                        |
| UMSU                      | Department/Division                          |
| UMSU 1                    |                                              |
| UMSU Signature 2021       | Office hours: 9am–5pm, Monday to Friday      |
| + -                       | Edit                                         |
| Choose default signature: |                                              |
| Account:                  | Dee Jarrett (d.jarrett@union.unimelb.edu.au) |
| New messages:             | UMSU Signature 2021                          |
| Replies/Forwards:         | UMSU Signature 2021                          |
|                           |                                              |

- 10. (Optional) From time to time, staff will be asked to support UMSU campaigns by adding a banner at the bottom of their signature. Save the banner sent to you on your desk top, for best result drag and drop the file to the bottom of your e-mail signature in Edit signature.
- 11. Return to **Outlook Preferences** window
- 12. Click Composing

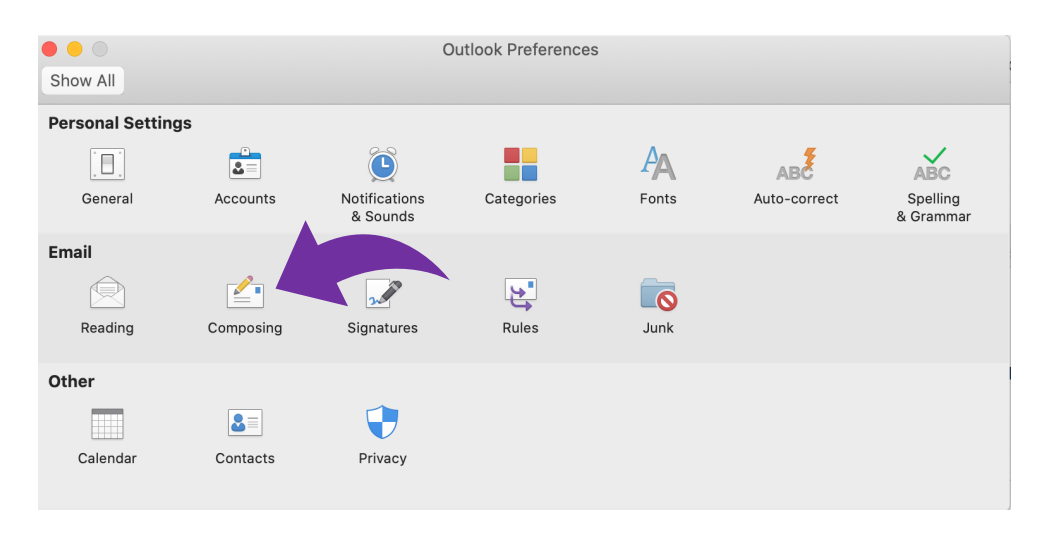

13. On the HTML tab, ensure the Compose messages in HTML by default is selected

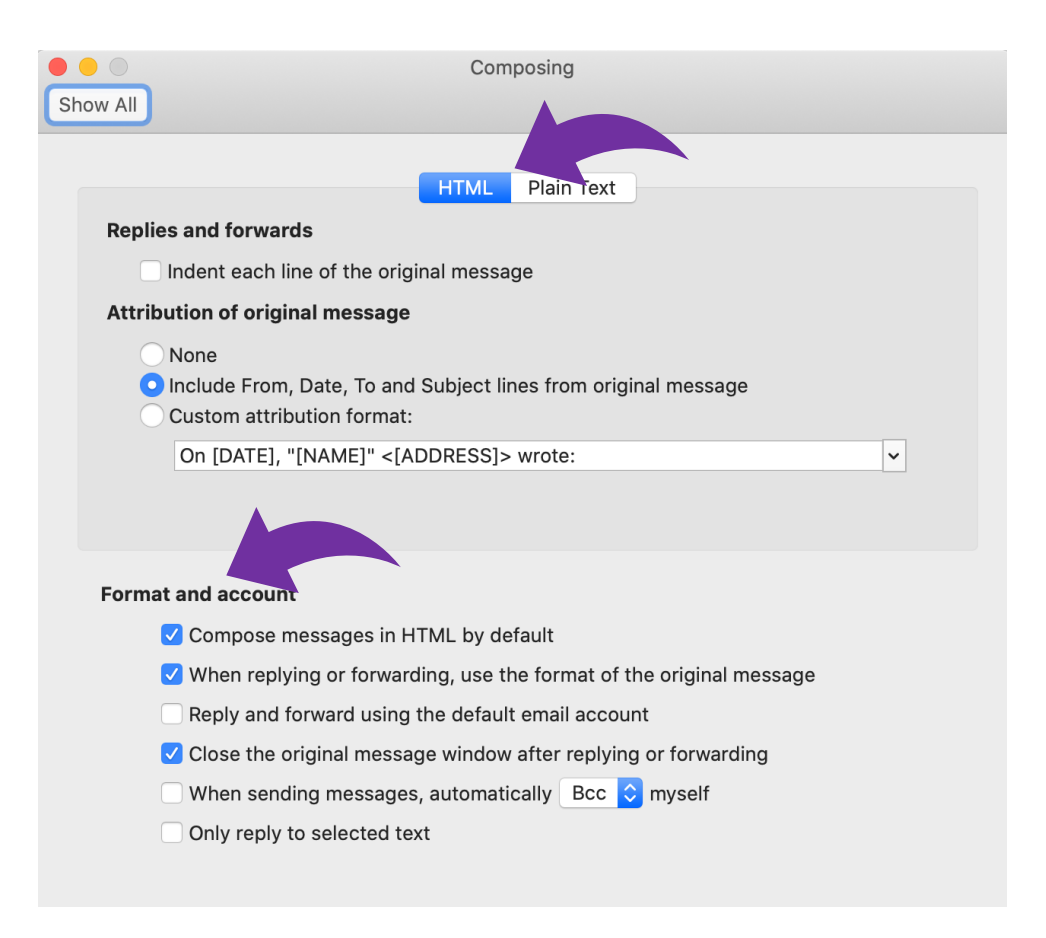